# Wawi-eBay-Penner (finden und neu Einstellen)

## Inhaltsverzeichnis

| Wawi-eBav-Penner (finden und neu Einstellen)          | 1 |
|-------------------------------------------------------|---|
| 1. Beschreibung                                       | 2 |
| 2. Systemvoraussetzungen                              | 2 |
| 3. Installation                                       | 2 |
| 4. Programmeinrichtung - Verbindungsprofil anlegen    | 3 |
| 5. Programmbetrieb - Angebote finden & Markieren      | 4 |
| 6. Nach dem Markieren - in der Wawi                   | 6 |
| 7. Fragen, Anregungen, Individuelle Weiterentwicklung | 7 |
| 8. Kontakt                                            | 7 |
|                                                       |   |

## 1. Beschreibung

Über die JTL Wawi lassen einfach eBay-Angebote komfortabel einstellen und verwalten. Leider bietet die Wawi keine Möglichkeit, Angebote die sich schlecht oder gar nicht innerhalb eines gewissen Zeitraums verkaufen (Penner) zu identifizieren, zu beenden und neu einzustellen.

Da eBay frisch eingestellte Angebote in der Suche erst einmal bevorzugt um Ihnen die Chance auf hohe Verkaufszahlen einzuräumen, wird empfohlen, Penner-Angebote nach 30 oder mehr Tagen ohne Verkäufe zu beenden und neu einzustellen.

Über dieses Tool können Sie betroffene Angebote einfach finden und markieren. Über die gesetzte Markierung lassen sich die Angebote dann in der Wawi auswählen, beenden und beim nächsten Abgleich aus der Angebotsvorlage automatisch wieder einstellen.

## 2. Systemvoraussetzungen

- Windows 10/11 oder Server
- Wawi 1.5 bis 1.9
- Zugriff auf die Wawi Datenbank
- Windows Adminrechte zur einmaligen Installation der Software

## 3. Installation

Laden Sie die Installationsdatei herunter und führen Sie sie mit Administratorrechten aus. Eine Windows Warnung können Sie ignorieren. Die Installationsdatei ist vom Autor digital signiert.

## 4. Programmeinrichtung - Verbindungsprofil anlegen

Beim ersten Programmstart wird Ihnen ein Fenster angezeigt, in dem Sie ein neues Verbindungsprofil zu Ihrer Microsoft SQL Wawi Datenbank einrichten. Dies ist nötig, damit sich die Software mit der Datenbank verbinden kann.

Wenn Sie mehrere Mandanten innerhalb Ihrer Datenbank haben, können Sie je Mandant ein Profil anlegen, um auf dessen Daten zugreifen zu können.

Es können auch Verbindungsprofile zu unterschiedlichen Servern eingerichtet werden.

| Meine Firma                    | ABC-DEF                           | X                          |
|--------------------------------|-----------------------------------|----------------------------|
| Name                           | Schlüssel                         |                            |
| Lizenzcode                     |                                   |                            |
| UTL Stangarowent Sa            | g HL Standardwent, savej i h      | 4                          |
| Sa<br>ITI Chandandurati an     | Saudy I 14                        |                            |
| Datenbank Benuter              | Datenbank Benuter Passwo          | brt                        |
| VIL StandardWert, eazypusin    | ene                               | testen                     |
| eazybusiness                   |                                   | Verbindung                 |
| Datenbank Name                 |                                   |                            |
| Portnummer mit Komma, falls    | nötig. Bsp: meinserver.de/WAWI,5  | laden                      |
| localhost\JTLWAWI              | ITLANANAN                         | JTL<br>Standardwerte       |
| Server                         |                                   |                            |
| JTL Wawi Datenbank Verbind     | lung                              |                            |
| nur zur Unterscheidung inner   | halb dieses Programms.            | genan neren ere sen        |
| Der Profiloame kann unabhai    | noid von den Profilnamen der Waw  | i newählt werden und dient |
| Name<br>Moine Wawi             |                                   |                            |
| Verbindungsprofil              |                                   |                            |
| nlegen und so mit verschiede   | nen Datenbanken und Mandanter     | i arbeiten.                |
| in Profil enthält die Zugangso | laten zur Datenbank. Sie können i | unterschiedliche Profile   |
| Veues Profil anleg             | gen                               |                            |
|                                |                                   | Hilf                       |
| wawi-ebay-penner - Pro         | 200                               |                            |

Datenbank haben.

#### Passwort

JTL Standard ist sa04jT14

#### Lizenzcode

Der Lizenzcode wird Ihnen gesondert per eMail mitgeteilt.

#### Verbindungstest und Speichern

Testen Sie nach Eingabe aller Daten die Verbindung. Nach erfolgreichem Test können Sie das Profil speichern und die Software nun ist einsatzbereit.

#### Name

Der Name des Profils kann beliebig gewählt werden und dient Ihnen nur innerhalb der Software zur Unterscheidung verschiedener Profile.

#### Server

Falls Ihr Datenbankserver unter einen bestimmten Port erreichbar ist, so muss die Portnummer getrennt mit einem Komma mit angegeben werden. Beispiel: meinserver.de\JTL-WAWi,50000

#### **Datenbank Name**

JTL Standard für den Hauptmandanten ist eazybusiness, bzw. Mandant\_1, Mandant\_2 usw. für weitere Mandanten.

#### **Datenbank Benutzer**

JTL Standard ist sa. Wenn Sie andere Benutzer verwenden, muss dieser normale Wawi Lese- & Schreibrechte auf der

## 5. Programmbetrieb - Angebote finden & Markieren

| ofil Extras               | Hilfe                                     |                                              |                                                |                                                                |              |                            |                   |         |         |                              |             |
|---------------------------|-------------------------------------------|----------------------------------------------|------------------------------------------------|----------------------------------------------------------------|--------------|----------------------------|-------------------|---------|---------|------------------------------|-------------|
| atenquelle Verk           | äufe                                      |                                              |                                                |                                                                |              |                            |                   |         |         |                              |             |
| Wawi Tabel<br>2613 Verka  | le eBay -> Bestellu<br>ufe gefunden vom   | ngen <u>Aktualisiere</u><br>02.10.2019 22:16 | n<br>Uhrbis                                    | 50 Uhr. Letzter Verkauf vor 01:                                | 04 (hh:mm)   |                            |                   |         |         |                              |             |
| Wawi Aufträ<br>38148 Verk | ge für eBay (Ausw<br>äufe gefunden vor    | ertung Angebotsnur<br>n 04.05.2011 00:00     | mmer in Auftragspositio<br>Uhrbis 18.01.2025 0 | onen) <u>Aktualisieren</u><br>6:46 Uhr. Letzter eBay-Auftrag v | or 12:08 (hh | :mm)                       |                   |         |         |                              |             |
| lter                      |                                           |                                              |                                                |                                                                |              |                            |                   |         |         |                              |             |
| eBay Konto freakbutik     |                                           |                                              | <ul> <li>Deutschland</li> </ul>                |                                                                | Nur/         | Angebote mit Menge auf eBa | ay > 1 berücksich | ntigen  |         |                              | 010         |
| Suchein                   | ach Angehoten mi                          | erals 5                                      | Verkäufen                                      |                                                                |              |                            |                   |         |         |                              | -           |
| 000.101                   |                                           | 2                                            | Tomacion                                       |                                                                |              |                            |                   |         | 5       |                              |             |
|                           |                                           | ten 14                                       | Tagen 💟                                        | und läuft seit mehr als                                        | Tagen        |                            |                   |         |         | Ge2090                       |             |
|                           |                                           |                                              | Add also see a                                 | 2                                                              | Annahari     |                            |                   | Sucher  | 1       | Antoinon                     |             |
| <u>_</u>                  | ngebotstitei                              |                                              | Attikeinumme                                   | er                                                             | Angebot      | snummer                    |                   |         |         | Anzeigen                     |             |
| ngebote gefund            | len: 6019                                 |                                              |                                                |                                                                |              |                            |                   |         |         |                              |             |
| larktplatz                | eBay Konto                                | Artikelnummer                                | Angebotsnummer                                 | Angebotstitel                                                  | Variation    | Läuft seit                 | Menge aktiv       | Verkauf | Verkauf | letzter Verkauf              | Auto, W     |
| Deutschland               | freakbutik                                | Wa0035                                       | 326390603975                                   | Räucherstäbchenhalter Tier                                     | Nein         | 0020 Tagen 01.01.2025      | 5                 |         | 4       | vor 0000 Tagen am 21.01.2025 | 🔽 Ja        |
| Deutschland               | freakbutik                                | ETu2000P                                     | 326392538611                                   | Mundschutz 4 Palit                                             | 🗹 Ja         | 0018 Tagen 03.01.2025      | 167               |         | 4       | vor 0004 Tagen am 17.01.2025 | 🔽 Ja        |
| Deutschland               | freakbutik                                | Ge2003                                       | 375886460186                                   | Glückskatze 🔁 e 11                                             | . 🗌 Nein     | 0027 Tagen 25.12.2024      | 3                 |         | 3       | vor 0012 Tagen am 09.01.2025 | 🗹 Ja        |
| Deutschland               | freakbutik                                | Wa0947-001                                   | 326385355477                                   | Banjara Räuche                                                 | Nein         | 0025 Tagen 27.12.2024      | 3                 |         | 3       | vor 0009 Tagen am 12.01.2025 | 🔽 Ja        |
| Deutschland               | freakbutik                                | Ge2090                                       | 326384162688                                   | Glückskatze Winkekatze 13                                      | . 🔲 Nein     | 0026 Tagen 26.12.2024      | 7                 |         | 3       | vor 0000 Tagen am 21.01.2025 | 🔽 Ja        |
| Deutschland               | freakbutik                                | Tu0101                                       | 375902786514                                   | Mundschutz BaumwollTuch                                        | Nein         | 0018 Tagen 03.01.2025      | 2                 |         | 3       | vor 0005 Tagen am 16.01.2025 | 🖌 Ja        |
| Deutschland               | freakbutik                                | BS0022                                       | 326391803805                                   | Blechspielzeug Boot Robin                                      | Nein         | 0019 Tagen 02.01.2025      | 5                 |         | 3       | vor 0007 Tagen am 14.01.2025 | 🗹 Ja        |
| Deutschland               | freakbutik                                | Wa1166                                       | 375900570960                                   | Textilkabel weiß E14 Fassu                                     | Nein         | 0019 Tagen 02.01.2025      | 1                 |         | 3       | vor 0003 Tagen am 18.01.2025 | 🔽 Ja        |
| Deutschland               | freakbutik                                | BS0001                                       | 326391776310                                   | Blechspielzeug Affe auf Drei                                   | . 🗌 Nein     | 0019 Tagen 02.01.2025      | 8                 |         | 3       | vor 0003 Tagen am 18.01.2025 | 🔽 Ja        |
| Deutschland               | freakbutik                                | Mu0207x                                      | 375902786502                                   | Retro Schildkappe VISOR C                                      | Ja 🗸         | 0018 Tagen 03.01.2025      | 75                |         | 3       | vor 0001 Tagen am 20.01.2025 | 🖌 Ja        |
| Deutschland               | freakbutik                                | Wa0413                                       | 326392483804                                   | Goloka Rückfluss Räucherk                                      | Ja Ja        | 0018 Tagen 03.01.2025      | 9                 |         | 2       | vor 0012 Tagen am 09.01.2025 | ∠ Ja        |
| Deutschland               | freakbutik                                | Wa0191                                       | 375890045242                                   | Räucherstäbchen HEM Pre                                        | 🗹 Ja         | 0025 Tagen 27.12.2024      | 10                |         | 2       | vor 0006 Tagen am 15.01.2025 | 🗹 Ja        |
| Deutschland               | freakbutik                                | Au0518                                       | 375902045380                                   | Aufnäher Totenkopf Mexico                                      | Nein         | 0018 Tagen 03.01.2025      | 7                 |         | 2       | vor 0014 Tagen am 07.01.2025 | <b>∠</b> Ja |
| Deutschland               | freakbutik                                | Tu1162                                       | 326391770601                                   | Bandana Tuch - Paisley Bati                                    | Ja           | 0019 Tagen 02.01.2025      | 30                |         | 2       | vor 0005 Tagen am 16.01.2025 | ⊿ Ja        |
| Deutschland               | freakhutik                                | Ac4456P                                      | 326391779966                                   | Brillenhand mit Gummizun 6                                     | I∕I Ja       | 0019 Tagen 02 01 2025      | 72                |         | 2       | vor 0010 Tagen am 11 01 2025 | I∕I Ja      |
|                           | 2007 - 100-10 <b>2</b> 0-00-0             |                                              |                                                |                                                                |              |                            | 7                 |         |         |                              |             |
| Gewählte Ange             | bote - Vorlagennar                        | me markieren                                 |                                                |                                                                |              |                            |                   |         |         |                              |             |
| Vorlagename               | voranstellen ZZZ                          | 77                                           |                                                | 6                                                              |              | Markiening                 |                   |         |         |                              |             |
|                           | 1. A. A. A. A. A. A. A. A. A. A. A. A. A. |                                              |                                                |                                                                |              | Maintelulig                | Markier           | en      |         |                              |             |

### **<u>1. Datenquelle Verkäufe</u>**

Um zu ermitteln, wie gut und wann sich Ihre Angebote verkauft haben, benötigt dieses Tool eine Datenquellen. Hier stehen zwei Möglichkeiten zur Auswahl.

### A.) Tabelle Plattformen > eBay > Bestellungen > Abgeschlossene Bestellungen

Hier speichert die Wawi alle eingehenden eBay-Bestellungen. Diese Tabelle eignet sich gut zur Auswertung, jedoch kann Sie im Rahmen der Datenbankoptimierung gelöscht werden, denn die Wawi übernimmt die Bestellungen in reguläre Aufträge und benötigt die Daten dieser Tabelle eigentlich nicht mehr. Wenn Sie diese Tabelle bisher nicht gelöscht haben, verwenden Sie sie als Datenquelle.

### B.) Wawi Aufträge

Eingehende eBay-Bestellungen werden in normalen Wawi Aufträgen weiter verarbeitet. Dieses Tool kann aus den Aufträgen die eBay-Verkäufe auswerten, sofern die eBay Angebotsnummer in die Auftragspostition mit übernommen wurde und die entsprechende Option in

| JTL | eazyAuction: eBay                                                                                      |
|-----|----------------------------------------------------------------------------------------------------|
|     | tehr als 1 Artikel je Position:<br>Sesamtanzahl der Artikel wird bei der Auftragserstellung berechnet. |
| 7   | ingebotsnummer als Suffix in Positionsbezeichnung des JTL-Wawi-Auftrags verwender                      |

der Wawi unter Admin > Globle Einstellungen > Verkaufskanäle > eBay aktiviert ist.

Die Option wirkt nicht rückwirkend.

Wurde die Option in der Vergangenheit nicht genutzt, nutzen Sie bitte die Datenquelle wie in A.) beschrieben.

Die Auswertung der Wawi Aufträge dauert beim ersten Aufruf eine Weile. Das Ergebnis wird jedoch in der Datenbank gespeichert und zukünftig nur noch um neue Aufträge erweitert.

### 2. Auswahl Konto und Marktplätze

Schänken Sie hier die Suche nach Angeboten auf Marktplätze oder bestimmten eBay-Konten ein. Die Option "Nur Angebote mit Menge auf eBay > 1 berücksichtigen" filtern Angebote aus, die aktuelle wegen fehlenden Bestandes aber gesetzter GT Option als "ohne Bestand" bei eBay gehalten werden.

Je nach Szenario kann es wünschenswert sein, solche Angebote nicht zu beenden, z.B. bei Saisonware oder früheren sehr guten Abverkäufen.

#### <u>2. Weitere Filter</u>

Setzen Sie hier Filter für Anzahl der Verkäufe, den Zeitraum, Titel, Artikelnummer oder Angebotsnummer.

### Ein Typischer Filter ist z.B.

Suche Angebote mit weniger als 1 Verkäufen in den letzten 30 Tagen und läuft seit mehr als 30 Tagen.

#### 3. Suchen

Starten Sie die Suche.

### 4. Artikeldetails und Bilder

Hier sehen Sie die Vorschaubilder des gewählten Artikels (aus dem Ausgabeweg Global) und können das eBay-Angebot direkt über den Browser aufrufe und anzeigen.

#### 5. Ergebnisliste

Die Angebote, die Ihren Sucheinstellungen entsprechen werden Ihnen als Liste angezeigt.

### 6. Optionen zum Markieren der Angebote

Dieses Tool kann gefunden Angebote nicht selbst beenden aber es kann die (unwichtige) Spalte "Voralgenname" der betroffenen Angebote in der Wawi Tabelle eBay > Angebote > Laufenden Angebote mit einer eindeutigen Zeichenfolge markieren, indem die Zeichen dem bisherigen Vorlagennamen vorangestellt werden.

Als Markierung sollte eine Zeichenfolge gewählt werden, die dafür sorgt, dass sich anschließend besonders gut danach suchen und sortieren lässt, z.B. "ZZZZ".

Der Name der Quellvorlage, aus der das Angebot erstellt wurde, wird durch diese Markierung nicht verändert.

Die Option "Bei Quellvorlage automatisch wieder einstellen aktivieren" sollte aktiv sein und stellt sicher, dass Angebote, die Sie beenden auch wirklich automatisch wieder einstellt werden.

### 7. Markieren starten

Wählen Sie in der Liste die Angebote aus, die markiert werden sollen. STRG+A in der Liste wählt alle Angebote aus.

Klicken Sie den Button Markieren, um den Vorgang zu starten.

Angebote können nicht doppelt markiert werden. Die Auswahl eines bereits markierten Angebots im Rahmen eines weiteren Durchlaufs hat keine Auswirkungen, es sei denn in der Quellvorlage ist automatisches Wiedereinstellen noch zu aktivieren.

Der Vorlagenname wird nicht doppelt verändert.

Nach erfolgreichem Markieren verschwinden die Angebote aus der Liste. Suchen Sie erneut und laufen die markierten Angebote noch, so werden sie anhand des markieren Vorlagennamens erkannt und grün dargestellt.

Eine gesetzte Markierung kann über Auswahl in der Liste und den entsprechenden Knopf rückgängig gemacht werden, sollte dies nötig sein. Der ursprüngliche Inhalt der Spalte Vorlagenname wird wieder hergestellt.

Existiert zu einem Angebot keine Quellvorlage aus der das Angebot wieder eingestellt werden kann, so wird das Angebot rot dargestellt und kann nicht markiert werden.

Erzeugen Sie aus dem laufenden Angebot zunächst in der Wawi per Rechtsklick in der Liste der laufenden Angebote eine Vorlage und führen Sie die Suche in diesem Tool danach erneut aus.

## 6. Nach dem Markieren - in der Wawi

| 📫 Zu aktualisierende Angebote | Deutschland        | ~                                                                              | Alle eBay Konten          | Alle Angebotstypen | Alle Angebote  |              |         |           |         |
|-------------------------------|--------------------|--------------------------------------------------------------------------------|---------------------------|--------------------|----------------|--------------|---------|-----------|---------|
| 👐 eBay                        | Angebotstitel      | م                                                                              | Ta                        | P                  | Angebotsnummer | ootsnummer 🔎 |         | Fehler    |         |
| E Angebote                    | Angebotsnummer     | Vorlagenname                                                                   | × C                       |                    | Artikelnumme   | r Mer        | nge     | Verfügbar | Preis   |
| 👝 Laufende Angebote           | 323811217082       | ZZZZ 1. sch                                                                    | teltasche - Bon - Jeans b | lau - Bauchta      | sche Ta0940    |              | 5       | 5,00      | 24,99   |
|                               | 324774733891       | ZZZZ Gu 🌔 📑                                                                    | dam Muster 12 Bauchta     | asche Hüftta       | sche (0 Ta0788 |              | 6       | 6,00      | 25,99   |
| Einzustellende Angebote       | 324774736705       | 324774736705 ZZZZ Gintels Brian * Muster anthrazit/gr                          |                           |                    |                |              | 7       | 7,00      | 24,99   |
|                               | 375108233443       | 375108233443 Yogamatte mit Tasche - Teppich - Tischläufer - Recycling - Fair T |                           |                    |                |              | 1       | 1,00      | 124,99  |
| Preisverhandlungen            | 324774708105       | 30 Nov Ta2154                                                                  |                           | 3                  | 3,00           | 15,99        |         |           |         |
|                               | 325737313569       | 325737313569 Umhängetasche olivgrün beige Tasche gewaschene Jute Schult        |                           |                    |                |              |         | 1,00      | 129,99  |
| ž                             | 204774710000       | T                                                                              |                           |                    | 1. *T T_AAAA   |              | 0       | 10.00     | 27.00   |
|                               | Angebotsfehler Eig | ene Übersichten                                                                |                           |                    |                |              |         |           |         |
|                               |                    |                                                                                |                           |                    |                |              |         |           |         |
| Abgleich starten              | Ansehen            | 4<br>Reenden                                                                   | Löschen                   | Rearb              | Laufzeit       |              | Massen- | E         | meut    |
| Logbuch                       | + Nation           | Coenden                                                                        | Edachen                   | Desirb             | prüfen         |              | update  | übe       | rtragen |

## <u>1. Angebote aufrufen</u>

Nachdem Sie die Penner-Angebote mit diesem Tool markiert haben, wechseln Sie in der Wawi in die Tabelle eBay > Angebote > Laufenden Angebote.

### 2. Spalte Vorlagenname anzeigen und sortieren

Stellen Sie sicher, dass die Tabelle die Spalte "Vorlagenname" anzeigt.

Wenn diese Spalte nicht angezeigt wird, müssen Sie sie zunächst einschalten. Klicken Sie dazu auf einen beliebigen Spaltenkopf in der Tabelle mit der rechten Maustaste. Es öffnet sich das Kontextmenü, in dem Sie den Haken für die Spalte "Vorlagenname" setzen können.

Klicken Sie anschließend einmal in den Spaltenkopf der Spalte "Vorlagenname", um die Tabelle nach dieser zu sortieren.

### 3. Angebote identifizieren

Wie im Screenshot zu sehen, sortieren sich die zuvor markieren Angebote einfach anhand der Markierung "ZZZZ" untereinander folgend ein. Dies sind die betroffenen Angebote.

### 4. Angebote beenden

Markieren Sie die betroffenen Angebote und klicken Sie auf "Beenden".

Die Wawi fragt zurück, ob die gesetzte Option "Automatisch Wiedereinstellen" deaktiviert werden soll.

Klicken Sie hier unbedingt auf NEIN, denn die Angebote sollen ja wieder eingestellt werden!

Beenden Sie nicht mehr als 500 Angebote auf einmal, da das Beenden von Seiten der Wawi je Angebot gut 1-2 Sekunden in Anspruch nehmen kann.

## 7. Fragen, Anregungen, Individuelle Weiterentwicklung

Wenn Sie Fragen zu dieser Software haben oder Sie eine bestimmte Zusatzfunktion benötigen, nehme Sie einfach Kontakt per eMail auf. Gerne finde wir zusammen eine Lösung.

## 8. Kontakt

www.wawi-helfer.de Dipl.-Iing.(BA) John-Patrick Shaw Archibaldweg 22 10317 Berlin, Deutschland USt.-identifikationsnummer: DE225980050

eMail: Info@waldig-helfer.de

Tel: 030 51069123 (eMail bevorzugt)